# USER MANUAL

SC436 SC437

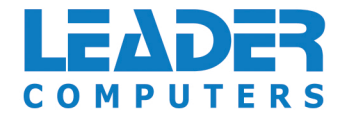

# About this Concise User Guide

This quick guide is a brief introduction to getting your system started. This is a supplement, and not a substitute for the expanded English language *User's Manual* in *Adobe Acrobat* format on the *Device Drivers & Utilities + User's Manual* disc supplied with your computer. This disc also contains the drivers and utilities necessary for the proper operation of the computer (**Note**: The company reserves the right to revise this publication or to change its contents without notice).

Some or all of the computer's features may already have been setup. If they aren't, or you are planning to re-configure (or re-install) portions of the system, refer to the expanded *User's Manual*. The *Device Drivers & Utilities + User's Manual* disc does not contain an operating system.

## **Regulatory and Safety Information**

Please pay careful attention to the full regulatory notices and safety information contained in the expanded *User's Manual* on the *Device Drivers & Utilities + User's Manual* disc.

© October 2020

## **Trademarks**

**Intel** is a trademark/registered trademark of Intel Corporation. **Windows** is a registered trademark of Microsoft Corporation.

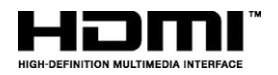

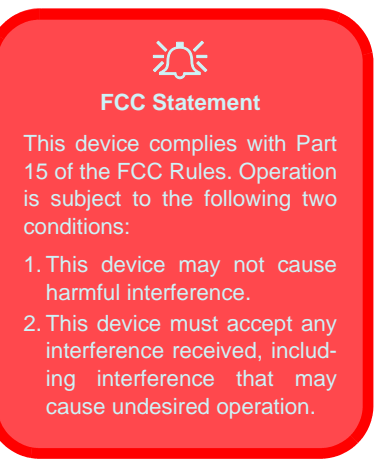

## **Instructions for Care and Operation**

The computer is quite rugged, but it can be damaged. To prevent this, follow these suggestions:

- **Don't drop it, or expose it to shock**. If the computer falls, the case and the components could be damaged.
- Keep it dry, and don't overheat it. Keep the computer and power supply away from any kind of heating element. This is an electrical appliance. If water or any other liquid gets into it, the computer could be badly damaged.
- Avoid interference. Keep the computer away from high capacity transformers, electric motors, and other strong magnetic fields. These can hinder proper performance and damage your data.
- Follow the proper working procedures for the computer. Shut the computer down properly and don't forget to save your work. Remember to periodically save your data as data may be lost.

## Servicing

Do not attempt to service the computer yourself. Doing so may violate your warranty and expose you and the computer to electric shock. Refer all servicing to authorized service personnel. Unplug the computer from the power supply. Then refer servicing to qualified service personnel under any of the following conditions:

- When the power cord or AC/DC adapter is damaged or frayed.
- If the computer has been exposed to any liquids.
- If the computer does not work normally when you follow the operating instructions.
- If the computer has been dropped or damaged (do not touch the poisonous liquid if the panel breaks).
- If there is an unusual odor, heat or smoke coming from your computer.

## **Safety Information**

- Only use an AC/DC adapter approved for use with this computer.
- Use only the power cord and batteries indicated in this manual. Do not dispose of batteries in a fire. They may explode. Check with local codes for possible special disposal instructions.
- Do not continue to use a battery that has been dropped, or that appears damaged (e.g. bent or twisted) in any way. Even if the computer continues to work with a damaged battery in place, it may cause circuit damage, which may possibly result in fire.
- Make sure that your computer is completely powered off before putting it into a travel bag (or any such container).
- Before cleaning the computer, make sure it is disconnected from any external power supplies, peripherals and cables.
- Use a soft clean cloth to clean the computer, but do not apply cleaner directly to the computer. Do not use volatile (petroleum distillates) or abrasive cleaners on any part of the computer.
- Do not try to repair a battery pack. Refer any battery pack repair or replacement to your service representative or qualified service personnel.
- Note that in computer's featuring a raised electro-plated logo, the logo is covered by a protective adhesive. Due to general wear and tear, this adhesive may deteriorate over time and the exposed logo may develop sharp edges. Be careful when handling the computer in this case, and avoid touching the raised electro-plated logo. Avoid placing any other items in the carrying bag which may rub against the top of the computer during transport. If any such wear and tear develops contact your service center.

## **Polymer/Lithium-Ion Battery Precautions**

Note the following information which is specific to Polymer/ Lithium-Ion batteries only, and where applicable, this overrides the general battery precaution information.

- Polymer/Lithium-Ion batteries may experience a slight expansion or swelling, however this is part of the battery's safety mechanism and is not a cause for concern.
- Use proper handling procedures when using Polymer/Lithium-Ion batteries. Do not use Polymer/Lithium-Ion batteries in high ambient temperature environments, and do not store unused batteries for extended periods.
- If you are working in areas of low temperature use the AC/DC adapter to power the computer.

# Battery Disposal & Caution

The product that you have purchased contains a rechargeable battery. The battery is recyclable. At the end of its useful life, under various state and local laws, it may be illegal to dispose of this battery into the municipal waste stream. Check with your local solid waste officials for details in your area for recycling options or proper disposal.

Danger of explosion if battery is incorrectly replaced. Replace only with the same or equivalent type recommended by the manufacturer. Discard used battery according to the manufacturer's instructions.

# System Startup

- 1. Remove all packing materials.
- 2. Place the computer on a stable surface.
- 3. Securely attach any peripherals you want to use with the computer (e.g. keyboard and mouse) to their ports.
- 4. When first setting up the computer use the following procedure (as to safeguard the computer during shipping, the battery will be locked to not power the system until first connected to the AC/DC adapter and initially set up as below):
  - Attach the AC/DC adapter cord to the DC-In jack on the right of the computer, then plug the AC power cord into an outlet, and connect the AC power cord to the AC/DC adapter. The battery will now be unlocked.
- Use one hand to raise the lid to a comfortable viewing angle (do not exceed 130 degrees); use the other hand (as illustrated in *Figure 1*) to support the base of the computer (Note: Never lift the computer by the lid).
- 6. Press the power button on the right side of the computer to turn it on (note that the lid must be open for the power button to function).

# System Software

Your computer may already come with system software preinstalled. Where this is not the case, or where you are re-configuring your computer for a different system, you will find this manual refers to *Microsoft Windows 10*.

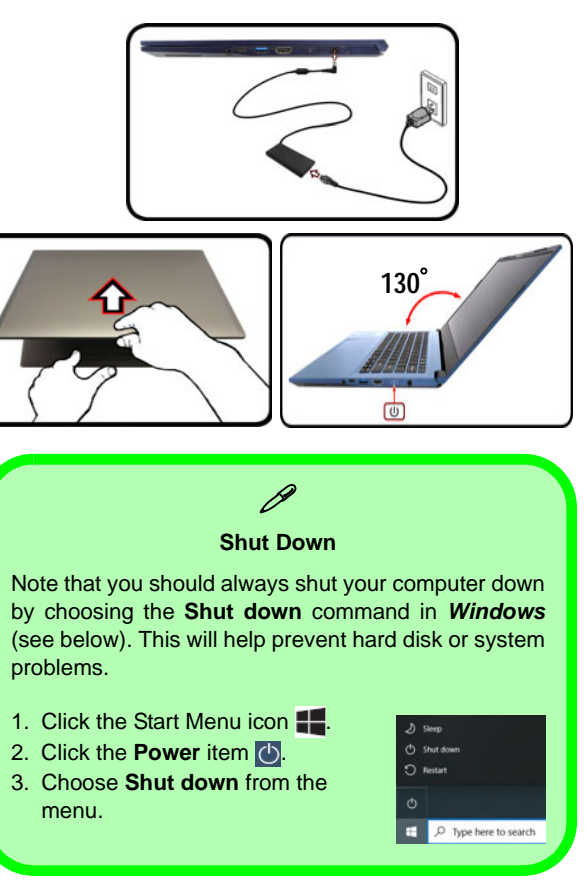

Figure 1 - Opening the Lid/Computer with AC/ DC Adapter Plugged-In

# System Map: Front View with Display Open

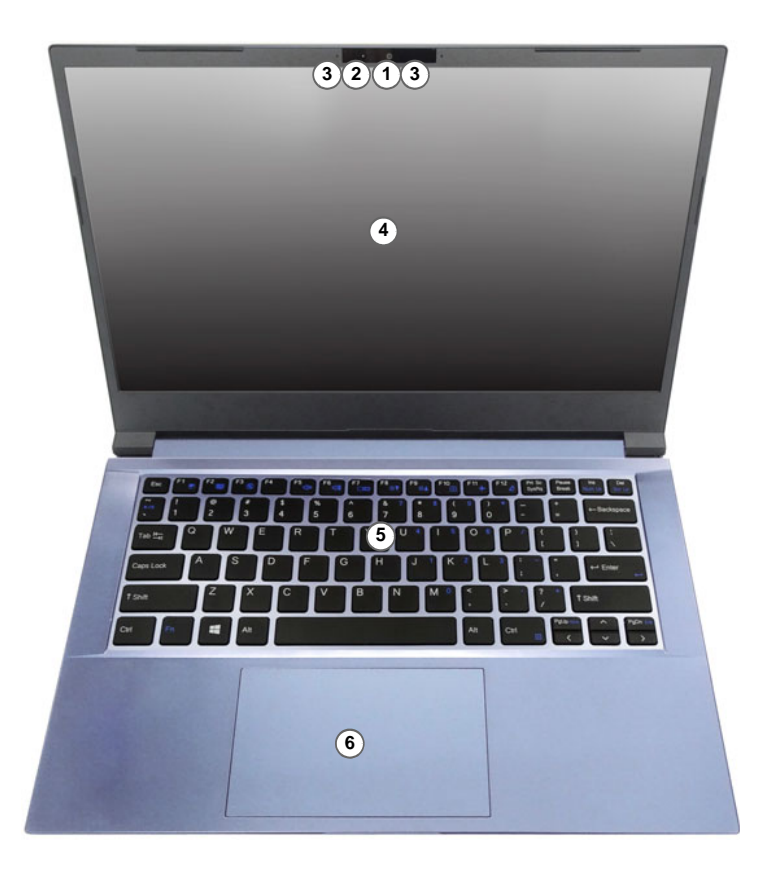

#### Figure 2 Front View with Display Open

- 1. PC Camera
  - Or (Factory Option) Windows Hello Camera
- 2. \*Camera LED \*When the camera is in use, the LED will be illuminated.
- 3. Built-In Array Microphone
- 4. Display
- 5. Keyboard
- 6. Touchpad & Buttons

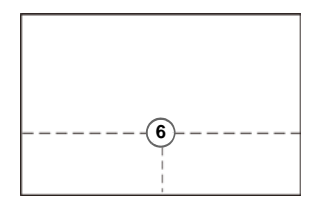

Note that the Touchpad and Buttons valid operational area is that indicated within the dotted lines above.

# **LED Indicators**

The LED indicators on the computer display helpful information about the current status of the computer.

| lcon | Color           | Description                                         |  |  |
|------|-----------------|-----------------------------------------------------|--|--|
|      |                 |                                                     |  |  |
| ₽\U  | Orange          | The AC/DC Adapter is Plugged In                     |  |  |
|      | Green           | The Computer is On                                  |  |  |
|      | Blinking Green  | The Computer is in <b>Sleep</b> Mode                |  |  |
|      | Orange          | The Battery is Charging                             |  |  |
|      | Green           | The Battery is Fully Charged                        |  |  |
|      | Blinking Orange | The Battery Has Reached Critically Low Power Status |  |  |

Table 1 - LED Indicators

# Keyboard

The keyboard has a numeric keypad for easy numeric data input. Pressing Fn + Num Lk turns on/off the numeric keypad. It also features function keys to allow you to change operational features instantly.

## (Factory Option) White-LED Keyboard

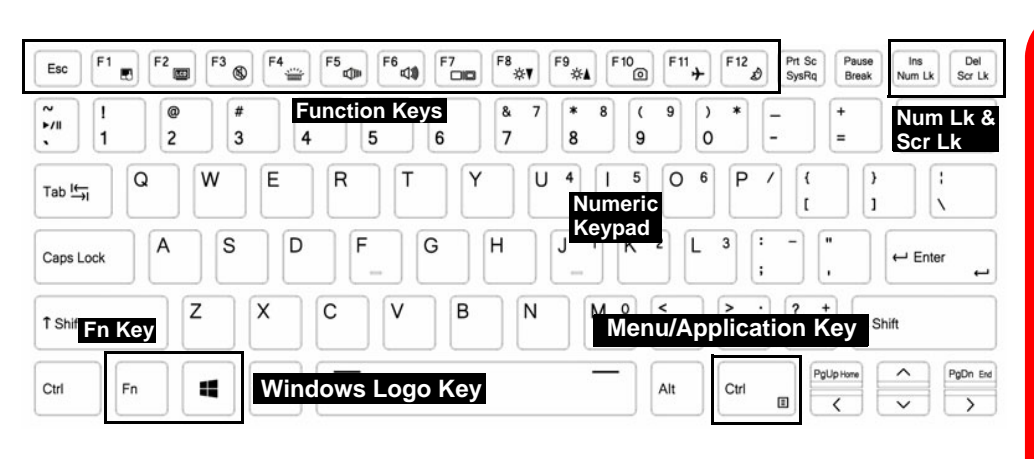

Figure 3 - Keyboard

Wireless Device Operation Aboard Aircraft

<u>)</u>

The use of any portable electronic transmission devices aboard aircraft is usually prohibited.

Make sure the wireless modules are OFF if you are using the computer aboard aircraft by putting the system in to Airplane Mode (see *Table 2 on page 8*).

## **Function Keys & Visual Indicators**

The function keys (F1 - F12 etc.) will act as hot keys when pressed while the Fn key is held down. In addition to the basic function key combinations, some visual indicators are available when the Control Center driver is installed.

| Keys                                       | Function/Visual Indicators                                                |                                | Keys                  | Function/Visual Indicators                       |                                                                           |
|--------------------------------------------|---------------------------------------------------------------------------|--------------------------------|-----------------------|--------------------------------------------------|---------------------------------------------------------------------------|
| Fn + 🛒                                     | Play/Pause (in Audio/Video Programs)                                      |                                | Fn + <sup>F11</sup> ≯ | Airplane Mode Tog-<br>gle                        | all Airplane mode off      →  Airplane mode on                            |
| Fn + \Bigg 🗉                               | Touchpad Toggle                                                           | TOUCH PAD ON TOUCH PAD OFF     | Fn + F12              | Slee<br>(Or press an                             | p Toggle<br>y key to resume)                                              |
| Fn + F2                                    | Turn Display Backlight Off<br>(Press a key to or use Touchpad to turn on) |                                | Fn + Num Lk           | Number Lock Toggle                               |                                                                           |
| Fn +                                       | Mute Toggle                                                               | ×                              | Fn + Del<br>Scr Lk    | Scroll Lock Toggle                               | SCR LOCK ON                                                               |
| Fn + F4                                    | Toggle Keyboard Illumi-<br>nation/Adjust Brightness<br>Level              | (For White-LED Key-<br>boards) | Caps Lock             | Caps Lock Toggle                                 | Gaps Lock                                                                 |
| Fn +                                       | Volume Decrease/<br>Increase                                              | 68                             | Fn + Esc              | Control Center Tog-<br>gle (see <i>page 11</i> ) | Fn + Esc                                                                  |
| Fn + <b>F7</b>                             | Change Display Configuration (see <i>page 18</i> )                        |                                | Fn + 1                | Fan Automatic Con-<br>trol/ Full Power           | AUTOMATIC                                                                 |
| Fn +<br>F8 <sub>*</sub> ▼ F9 <sub>*▲</sub> | Display Brightness<br>Decrease/Increase                                   |                                | Fn + <b>#</b><br>3    | Power Modes Toggle                               | ()   Entertainment   ///   Power Baving     ()   Penformance   ()   Quiet |
| Fn + <b>F10</b>                            | Camera Power<br>Toggle                                                    | CAMERA ON                      | Table 2 -             | Function Keys & V                                | isual Indicators                                                          |

# System Map: Front, Left & Right Views

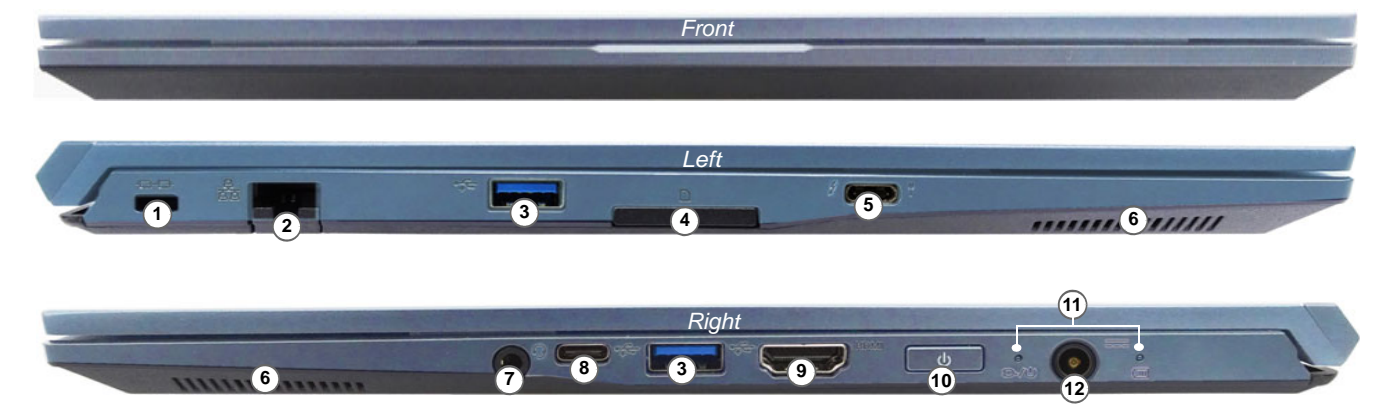

#### Figure 4 - Front, Left & Right Views

- 1. Security Lock Slot
- 2. RJ-45 LAN Jack
- 3. USB 3.2 Gen 1 Type-A Ports
- 4. Multi-in-1 Card Reader
- 5. Thunderbolt 4 Port with Power Delivery (DC-In)\* \*This port allows you to use a third party AC/DC adapter/ power bank plugged into the port as a power supply. If you are using a power bank make sure that it complies with the USB-C PD (Power Delivery) standard specification (20V/65W - 20V/ 100W). If you are using a third party AC/DC adapter, the rating of the adapter must be at least 20Volts, 3.25A (65 Watts) and it should be appropriately certified.
- 6. Speakers
- 7. 2-In-1 Audio Jack (Headphone / Microphone)
- 8. USB 3.2 Gen 2 Type-C Port
- 9. HDMI-Out Port
- 10. Power Button
- 11. LED Indicators
- 12. DC-In Jack

# System Map: Bottom & Rear Views

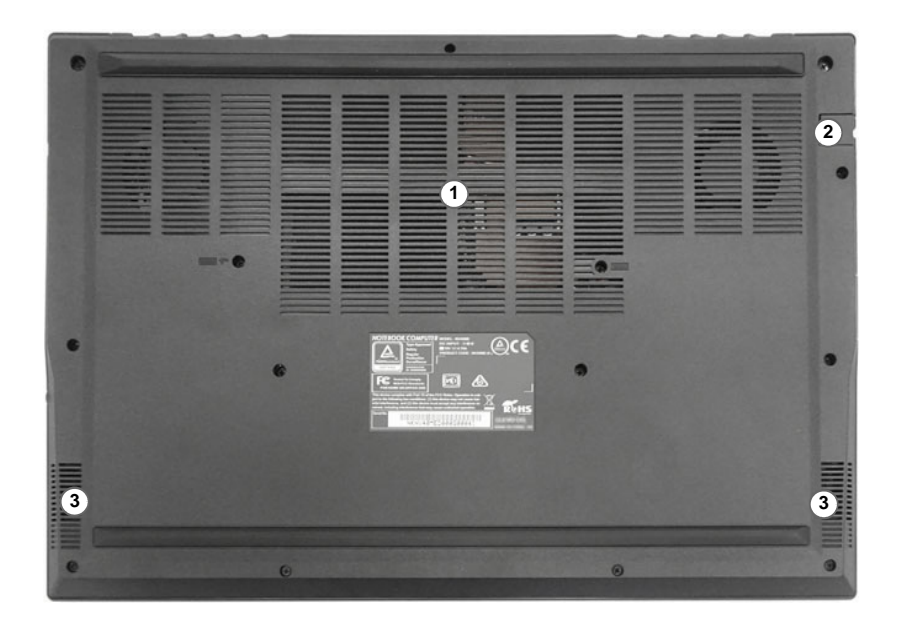

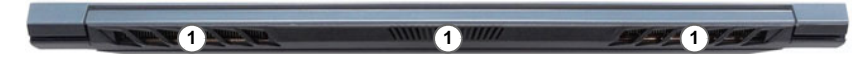

#### Figure 5 Bottom & Rear Views

- 1. Vent
- 2. RJ-45 LAN Jack
- 3. Speakers

# Bottom Cover Removal Warning

Do not remove any cover(s) and/or screw(s) for the purposes of device upgrade as this may violate the terms of your warranty. If you need to replace/remove the SSD/ RAM etc., for any reason, please contact your distributor/supplier for further information.

#### Overheating

To prevent your computer from overheating make sure nothing blocks any vent while the computer is in use.

# **Control Center**

Run the **Control Center** from the Start menu in *Windows* <u>Control Center 30</u>. You can also press the **Fn** + **Esc** key combination, or **double-click the icon** <u>in</u> in the **notification area of the taskbar** to access the **Control Center**. The **Control Center** provides quick access to **Power Modes**, **Fan settings**, **LED Keyboard** configuration (*for the optional LED keyboard*) and the **Flexikey** application (*Design I Only*).

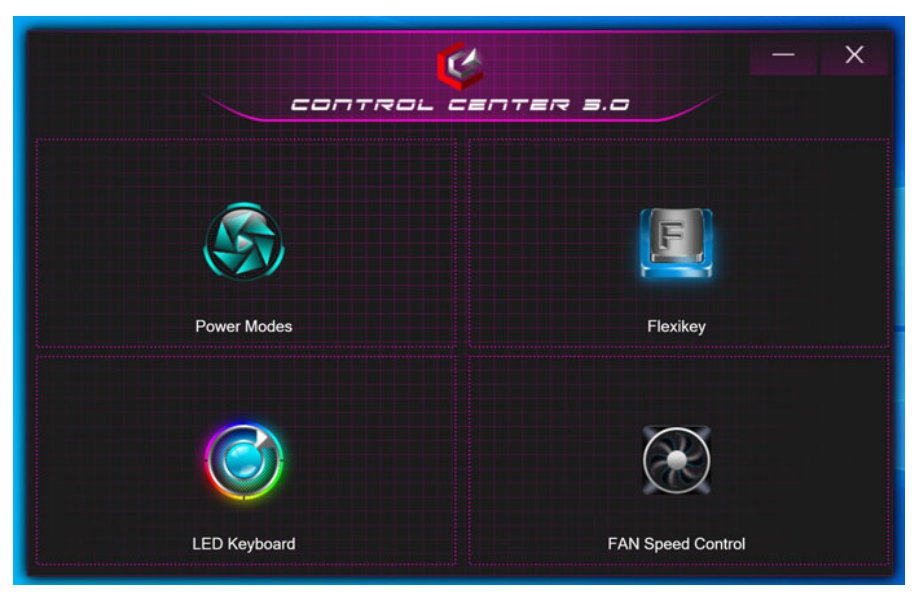

Figure 6 - Control Center

Note the **LED Keyboard** item will only appear for LED keyboards only.

## **Power Modes**

**Power Modes** allows you to adjust the power mode by clicking the appropriate icon.

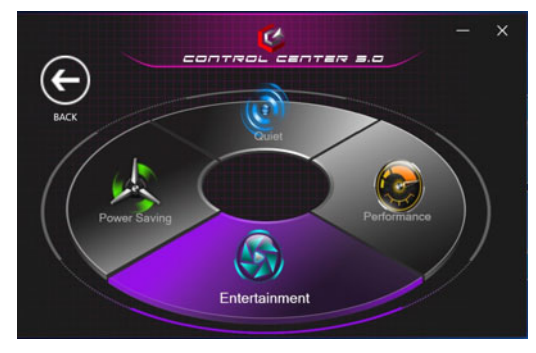

Figure 7 - Power Modes

- **Power Saving mode** saves battery life (CPU Turbo Boost will be on and dGPU Turbo will be off).
- **Quiet mode** focuses on reducing fan noise and will decrease both CPU and GPU power.
- Entertainment mode balances CPU and GPU power and is ideal for watching videos etc.
- **Performance mode** is ideal for gaming with higher CPU and GPU performance.

Note: You can use the Fn + 3 key combination to quickly toggle through, and select, the Power Modes.

## **Fan Speed Control**

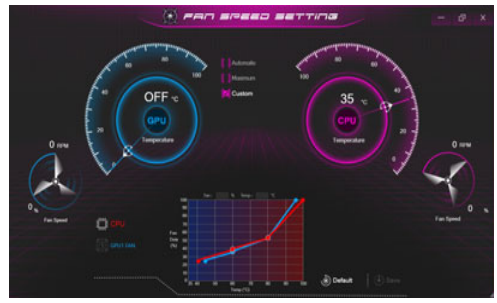

Figure 8 - Fan Speed Control

You can set the fan speed to **Maximum** (full power), **Automatic/Slient** or **Custom** (**Design I Only**). The fan speed will adjust itself automatically to control the heat of the CPU/GPU. You can use the **Offset** slider to adjust the settings to your preference. However you can adjust the setting to **Maximum** if you prefer.

(**Design I Only**) The **Custom** setting allows you to click and drag on any of the 2 midrange nodes on the graph in order to adjust the temperature parameters of the **CPU Fan** or **GPU Fan**.

All these settings can be overidden by the system, as a safety precaution, if it requires heavier use of the fan.

# **Flexikey® Application**

## (Design I Only)

The **Flexikey®** application is a quick hotkey configuration application, which allows you to **assign a single key** to **launch multiple key combinations**, or to **create text macros** and to **disable** certain keys. The application can also be used to **configure the mouse buttons** to create hotkeys for gaming etc.

Click **Flexikey** in the **Control Center** to access the **Flexikey**® application.

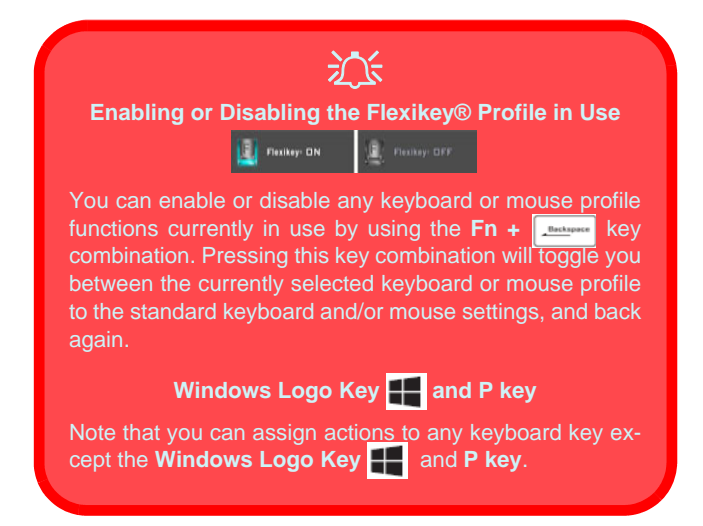

# Keyboard and Mouse Settings

Click **Enable** (at the bottom right of the application window) to create settings for the keyboard and/ or mouse. Clicking on **Keyboard Macro** or **Mouse Macro** will allow you to access the settings page for either the keyboard or mouse.

| Keyboard Macro | Statistics | Mouse Macro |
|----------------|------------|-------------|
|                |            |             |

Figure 9 - Enable (Keyboard Macro & Mouse Macro)

# Profiles

The controls at the top right side of the application relate to Profiles. You can Add //Delete / profiles, Export and Import / profiles by clicking on the appropriate icon. If you double-click on a profile you can change the profile name. If you double-click on a profile you can change the profile name, and change an image file (images created using PNG files).

# Flexikey® Application Features:

- **Express Key** This feature allows you to configure a single key (or mouse click) to send multiple key combinations, or to create more useful shortcut keys This is useful in gaming or when using applications which have a complex set of keyboard shortcuts.
- **Express Text** With this you can assign single keys (or mouse clicks) to send commonly used strings of text.
- **Disable** Use this function to disable any keyboard keys or mouse buttons.

## **Keyboard Settings**

The keyboard settings allow you to configure actions for any single key (or a combination of keys). Click the key and then select the action type (**Express Key, Express Text** or **Disable**) from the menu at the top of the page.

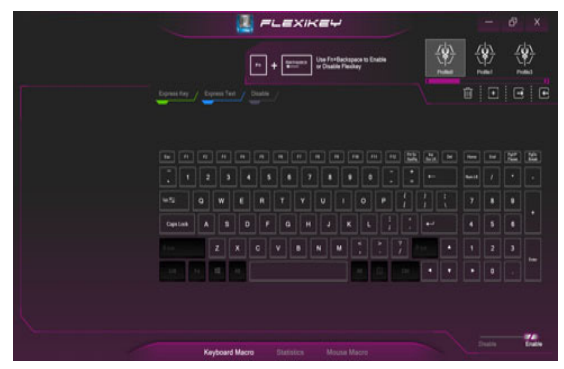

Figure 10 - Keyboard Configuration

## **Mouse Settings**

The mouse settings allow you to configure actions for the left 1, right 2 and middle 3 buttons of any attached mouse, and also for any forward 4 and backward 5 buttons if applicable (on a gaming type mouse). Click the button number and then select the action type (**Express Key, Express Text** or **Disable**) from the menu at the top of the page.

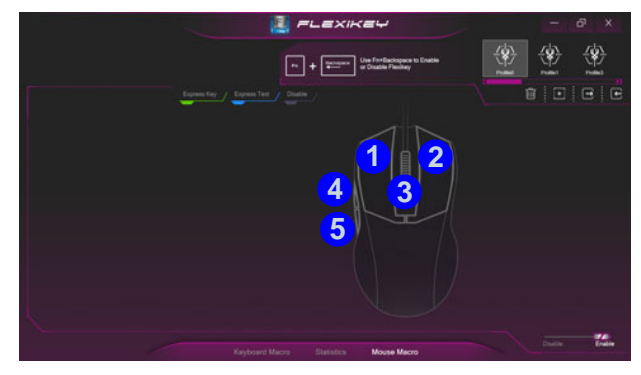

Figure 11 - Mouse Configuration

## **Keyboard Settings - Express Key**

To configure a single key to send multiple key combinations, or to create more useful shortcut keys, use **Express Key**.

- 1. Enable and select Keyboard Macro under your chosen profile, click on the chosen key to select it, and then click to select Express Key.
- In the following example we want to change an existing game key configuration which uses the **left shift** key for sprinting, and the **W** key for moving forwards, to use the **1** key to combine this movement to sprint forward.
- 3. Click the **Record Decord** button and then **press** the key or keys (in this case we will **press** Left Shift and W) required (make sure you **press the key(s) required** and do not click on them).
- 4. Click the **Record Becord** button again to complete the process and stop recording.
- 5. If you want to remove any individual key click to select it, and then click **Restore**.
- 6. Any assigned Express Keys will appear in green.

## **Keyboard Settings - Express Text**

A single key can be set to send a string of text within any application using **Express Text**.

- 1. Enable and select Keyboard Macro under your chosen profile, click to select a key, and then click to select Express Text.
- 2. Click the **Record** Record button in **Start** key and press a key (the **Start** key is the key used in your target program to open a text message).
- 3. Click in the **Text Content** field and type in your message and click **Save**.

- 4. Click the **Record** Record button in **Send** key and press a key (the **Send** key is the key used in your target program to send a text message e.g the Enter key would be the most commonly used).
- 5. The key will now be configured to send the text message in the target program under your chosen Profile, and the key will appear in **blue**.
- 6. If you want to remove any **Express Text** key, select it and click on **Restore**.

## **Keyboard Settings - Disable**

You can use the program to disable any keys not required.

- 1. Enable and select Keyboard Macro under your chosen profile, click to select a key to disable, and then click to select Disable.
- 2. The key will now be disabled.
- 3. If you want to enable the key again, select it and click on **Restore**.
- 4. The key will be disabled under your chosen Profile, and the key will appear in **gray**.

# White-LED Keyboard (Option)

The LED Keyboard application can be accessed by clicking LED Keyboard in the Control Center or from the Start

menu in Windows C Led Keyboard Setting

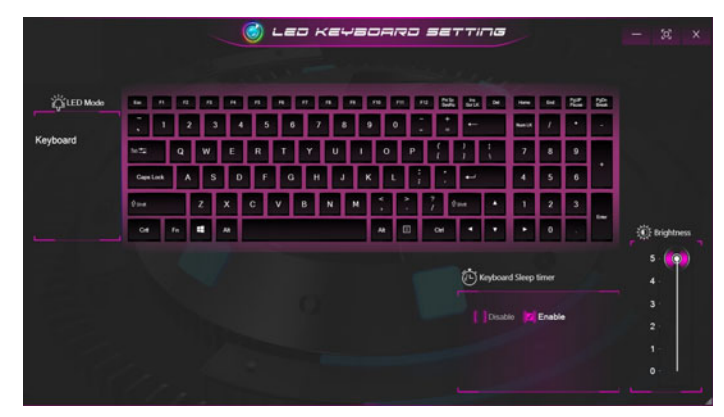

Figure 12 - LED Keyboard Application

## **KB Sleep Timer**

Enable and then select the amount of time for which the system is idle before the keyboard LED enters sleep mode (i.e. the LED keyboard illumination will turn off to save power).

## **KB Brightness**

You can adjust the keyboard brightness using the Brightness slider.

# Windows 10 Start Menu, Context Menu, Taskbar, Control Panel and Settings

Most of the apps, control panels, utilities and programs within *Windows 10* can be accessed from the Start Menu by clicking the icon **II** in the taskbar in the lower left corner of the screen (or by pressing the **Windows Logo Key II** on the keyboard).

Right-click the Start Menu icon  $\blacksquare$  (or use the **Windows Logo Key**  $\blacksquare$  + X key combination) to bring up an advanced Context Menu of useful features such as Apps and Features, Power Options, Task Manager, Search, File Explorer, Device Manager and Network Connections etc.

The notification area of the taskbar is in the bottom right of the screen. Some of the control panels and applications referred to throughout the course of this manual can be accessed from here.

Throughout this manual you will see an instruction to open the Control Panel. To access the Control Panel, select Control Panel under the **Windows System** item in the Start Menu.

The **Settings** item in the Start Menu (and also as an App) gives you quick access to a number of system settings control panels allowing you to adjust settings for System, Devices, Phone, Network & Internet, Personalization, Apps, Accounts, Time & Language, Gaming, Ease of Access, Search, Cortana, Privacy and Update & Security.

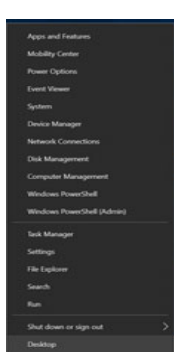

Figure 13 Start Menu, Context Menu, Taskbar, Control Panel and Settings

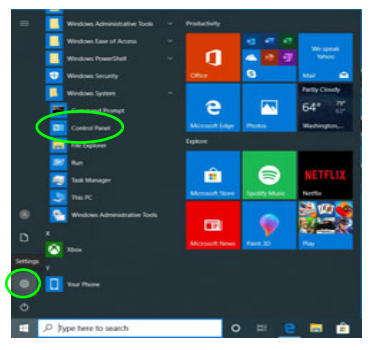

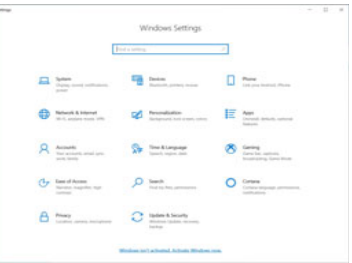

# **Video Features**

You can switch display devices, and configure display options as long as the video drivers are installed.

## To access the Display control panel in Windows:

- 1. Right-click the desktop and select **Display settings** from the menu.
- 2. Choose the required display settings from the menus.

## To access the Intel® Graphics Command Center:

1. Access the Intel® Graphics Command Center from the Start menu in *Windows* .

## **Display Devices**

Note that you can use external displays connected to the HDMI-Out port and/or Thunderbolt 4 port. See your display device manual to see which formats are supported.

In *Windows* it is possible to quickly configure external displays from the **Project** menu (press the **Windows** Logo Key  $\blacksquare$  and the P key or press the Fn + F7 key combination).

## To configure the displays using the Project menu:

- Attach your external display device to the appropriate port, and then turn it on.
- 2. Press the **H** + **P** (or **Fn** + **F7**) key combination.
- Click on any one of the options from the menu to select PC screen only, Duplicate, Extend or Second screen only.
- You can also click Connect to a wireless display at the bottom of the Project screen and follow the steps to connect to any wireless enabled display.

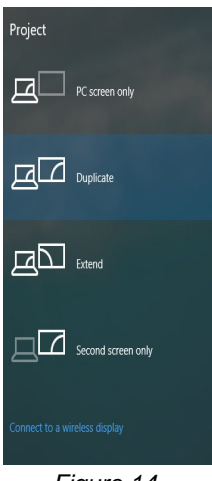

Figure 14 Project

## To configure the displays using the Display control panel:

- 1. Attach your external display(s) to the appropriate port, and turn it(them) on.
- 2. Right-click the desktop and select **Display settings** from the menu.
- 3. Click the Detect button.
- 4. The computer will then detect any attached displays.
- 5. You can configure up to 3 displays from the **Multiple displays** menu.

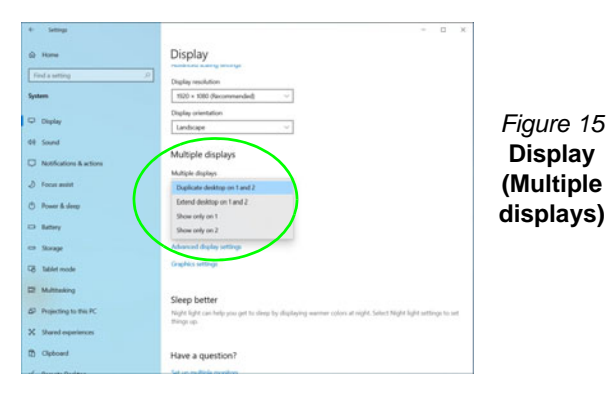

Audio Features

You can configure the audio options on your computer from the **Sound o** control panel in *Windows*.

The volume may be adjusted by means of the Fn + F5/F6 key combination.

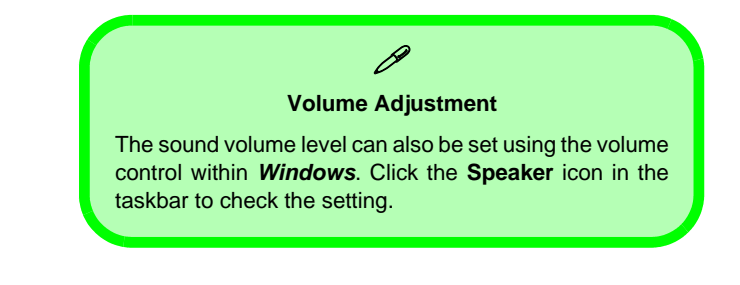

# **Power Options**

The **Power Options** (Hardware and Sound menu) control panel icon in *Windows* allows you to configure power management features for your computer. You can conserve power by means of **power plans** and configure the options for the **power button**, **sleep button** (Fn + F12), **computer lid** (when closed), display and **sleep** mode (the default power saving state) from the left menu.

Click **Create a power plan** in the left menu and select the options to create a new plan. Click **Change Plan Settings** and click **Change advanced power settings** to access further configuration options.

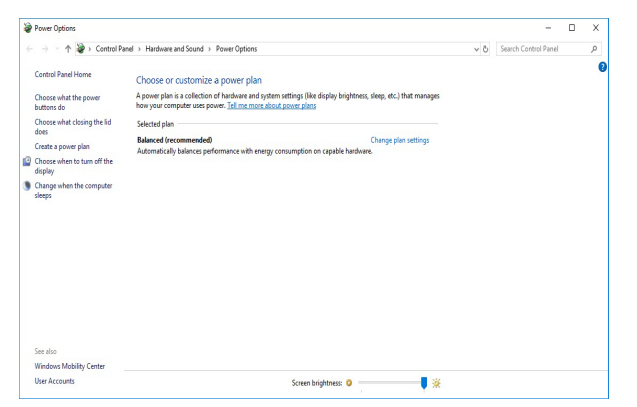

Figure 16 - Power Options

## Sleep (Modern Standby)

This system supports **Sleep mode as Modern Standby**. In this case the system will continue to download mail, Windows updates, calendar updates and even VoIP calls **via a Windows Store app**, even when the system is in **Sleep (Modern Standby)** mode, in much the same way as a smartphone.

In **Sleep** (**Modern Standby**) all of your work, settings and preferences are saved to memory before the system sleeps. When you are not using your computer for a certain length of time, which you specify in the operating system, it will enter **Sleep** (**Modern Standby**) to save power.

The PC wakes from **Sleep (Modern Standby) within seconds** and will return you to where you last left off (what was on your desktop) without reopening the application(s) and file(s) you last used.

# **Driver Installation**

The *Device Drivers & Utilities* + *User's Manual* disc contains the drivers and utilities necessary for the proper operation of the computer. This setup will probably have already been done for you. If this is not the case, insert the disc and click **Install Drivers** (button), or **Option Drivers** (button) to access the **Optional** driver menu. Install the drivers **in the or-der indicated** in *Figure 17*. Click to select the drivers you wish to install (you should note down the drivers as you install them). **Note**: If you need to reinstall any driver, you should uninstall the driver first.

## **Latest Updates**

After installing all the drivers make sure you enable Check for updates (Settings > Update & Security > Check for updates) and go to the Microsoft Store and click Downloads and updates > Get updates to update all Apps etc.

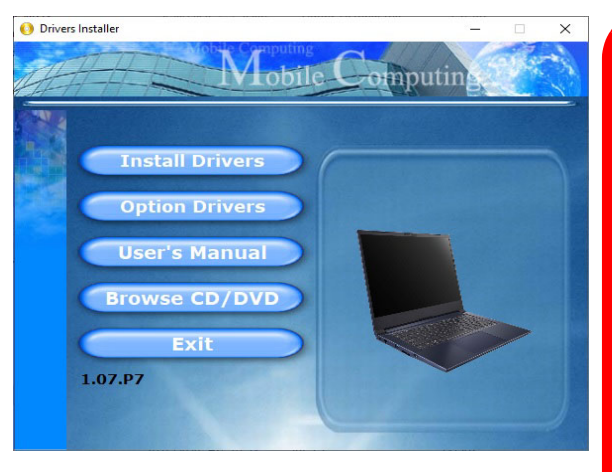

Figure 17 - Install Drivers

# Driver Installation & Power

When installing drivers make sure your computer is powered by the AC/DC adapter connected to a working power source. Some drivers draw a significant amount of power during the installation procedure, and if the remaining battery capacity is not adequate this may cause the system to shut down and cause system problems (note that there is no safety issue involved here, and the battery will be rechargeable within 1 minute).

#### Driver Installation General Guidelines

As a general guide follow the default on-screen instructions for each driver (e.g. **Next** > **Next** > **Finish**) unless you are an advanced user. In many cases a restart is required to install the driver.

Make sure any modules (e.g. WLAN or Bluetooth) are **ON** before installing the appropriate driver.

# Wireless LAN Module (Option)

Make sure the Wireless LAN module is turned on (and not in **Airplane Mode**) before configuration begins.

## **WLAN Configuration in Windows**

- 1. Click the icon in the notification area of the taskbar.
- 2. A list of available access points will appear.
- 3. Double-click an access point to connect to it (or click it and click **Connect**).
- 4. Enter a network security key (password) if required, and click **Next**.
- 5. You can choose to find other devices or not.
- 6. When you are connected to the network access point it will display **Connected**.
- 7. Select any connected network and click **Disconnect** to disconnect from a connected access point.
- 8. You can click the **Airplane Mode** button to turn the mode On or Off.
- 9. Alternatively you can click the **Wi-Fi** button to turn just the Wi-Fi On or Off.

# **Bluetooth Module (Option)**

Make sure the Bluetooth module is turned on (and not in **Airplane Mode**) before configuration begins.

## **Bluetooth Configuration in Windows**

- 1. Click the **Settings** item in the Start Menu and then click **Devices**.
- 2. Click Bluetooth & other devices.
- 3. Click Add Bluetooth & other device > Bluetooth and a list of discovered devices will appear.
- 4. Double-click the device you want to pair with the computer and click **Connect**.
- Select a device and click **Remove Device** > **Yes** to disconnect from any device.

# Windows Hello Camera (Option)

The **Windows Hello camera** is compatible with the **Windows Hello facial recognition** system. The Windows Hello camera provides a user-friendly interface with a single form of verification to log on to your computer.

The Windows Hello camera module uses the **Sign-in options** configuration of the **Windows Account**.

## Windows Hello Camera Module Configuration

- 1. Before setting up the facial recognition system make sure that:
  - The system is powered by the AC/DC adapter (if the system is powered by the battery then facial recognition will not work).
  - If you are a glasses wearer then it is recommended that you remove your glasses in order to prevent reflection problems hampering the facial recognition system.
- 2. Click the Settings item in the Start Menu.
- 3. Click Accounts and then click Sign-in options.
- 4. You will need to add a *Windows* password (click Add under Password).
- 5. After you have added the password you will need to also add a **PIN**.
- 6. Under Windows Hello click Set up under Face Recognition.
- 7. Click **Get Started** and the Windows Hello Setup Wizard will then guide you through the set up process to scan your face.
- 8. You will need to key in the pin number on initial setup.

- 9. Keep looking directly at the screen and the system will scan your face (the blue bar underneath your picture indicates the progress of the scan).
- 10. The system will then prompt with "All Set!", so click Close to exit the Setup Wizard.
- 11. **Restart the computer** after the scanning process has been completed.
- 12. You can use the facial recognition system to unlock your computer the next time you start the system. The system will prompt with "Getting ready..." and after seeing this simply look directly (as it prompts "Looking for you..." / "Making sure it's you..") at the screen to complete the scan.

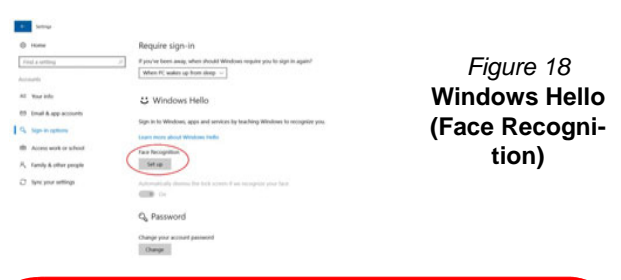

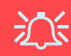

#### Windows Hello Camera and Power-Saving

If you turn off the Camera (e.g. by using the Fn + F10 key combination or Control Center icon) then the facial recognition system will not function.

If the system enters and resumes from Hibernate, is restarted, or is shut down and restarted with the camera turned off, then the facial recognition system will not function.

# **TPM (Option)**

Before setting up the TPM (Trusted Platform Module) functions you must initialize the security platform.

## **Activating TPM**

- 1. Restart the computer.
- 2. Enter the BIOS pressing F2 during the POST/startup.
- 3. Click Setup Utility and select the Security menu.
- 4. Click **TPM Configuration** and select **Enable** for **Security Device Support**.
- 5. You will then need to press/click **F10** to save the changes and restart the computer.

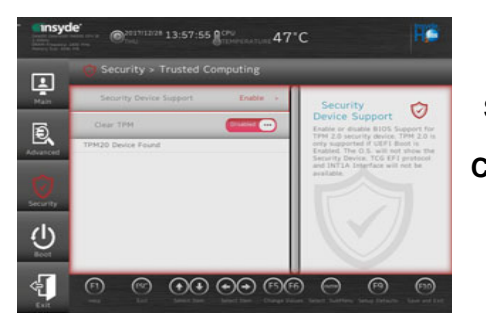

Figure 19 Security -Trusted Computing

# **TPM Management in Windows**

You can manage your TPM settings from within Windows:

- 1. Go to the Control Panel.
- 2. Click BitLocker Drive Encryption (System and Security).

3. Click TPM Administration.

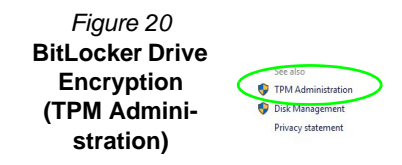

4. The TPM Management window allows you to configure the TPM within *Windows*. As TPM is usually administered within large enterprises and organizations, your system administrator will need to assist you in managing the information here.

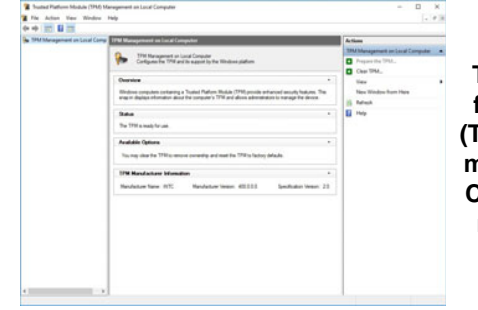

Figure 21 Trusted Platform Module (TPM) Management on Local Computer Administration

## **TPM Actions**

- Click Prepare the TPM and follow the instructions in the Wizard to prepare the TPM (this will probably require a restart of the computer and confirmation of the setting changes after restart by pressing the appropriate F key).
- 2. After the restart the TPM will be prepared and you can then use the Actions menu to Turn TPM off, Change Owner Password, Clear TPM or Reset TPM Lockout.
- 3. A wizard will help take you through any setup steps.

# Troubleshooting

| Problem                                                       | Possible Cause - Solution                                                                                                    |  |
|---------------------------------------------------------------|----------------------------------------------------------------------------------------------------|--|
| The <b>Wireless LAN/Bluetooth</b> modules cannot be detected. | The modules are off as the computer is in <b>Airplane Mode</b> . Use the <b>Fn + F11</b> key combination to toggle <b>Airplane Mode</b> on/off (see <b>Table 2 on page 8</b> ).           |  |
| The <b>Camera</b> module cannot be detected.                  | <i>The module is off.</i> Press the <b>Fn + F10</b> key combination in order to enable the module (see <i>Table 2 on page 8</i> ). Run the camera application to view the camera picture. |  |
| Gaming performance is slow.                                   | <i>It is recommended that you use Maximum fan speed when playing games.</i> Use the <b>Fn + 1</b> key combination to adjust the fan speed.                                                |  |

# **Specifications**

ß

#### Latest Specification Information

The specifications listed in this section are correct at the time of going to press. Certain items (particularly processor types/speeds) may be changed, delayed or updated due to the manufacturer's release schedule. Check with your service center for details.

Note that this computer model series may support a range of CPUs and/or video adapters.

To find out which CPU is installed on your system go to the **Start** menu and select **Settings**, and then select **System** and click **About**. This will also provide information on the amount of **Installed RAM** etc.

To get information on your system's video adapter go to the Start menu and select Settings, and then select System and click Display > Advanced display settings > Display adapter properties.

#### BIOS

128Mb SPI Flash ROM Insyde BIOS

#### Memory

Dual Channel DDR4 Two 260 Pin SO-DIMM Sockets Supporting up to **3200MHz DDR4** Memory Memory Expandable up to **64GB** Compatible with 4GB, 8GB,16GB or 32GB Modules

(The real memory operating frequency depends on the FSB of the processor.)

#### **Display Options**

LCD, 14" (35.56cm), 16:9 FHD (1920x1080)

#### Storage

One M.2 PCIe Gen4 x4 Solid State Drive (SSD)

#### **Pointing Device**

Built-in Touchpad (with Microsoft PTP Multi Gesture & Scrolling Functionality)

#### Keyboard

Keyboard

Or

(Factory Option) White-LED Keyboard

#### Audio

High Definition Audio Compliant Interface 2 \* Built-In Speakers Built-In Array Microphone

#### Security

Security (Kensington® Type) Lock Slot BIOS Password Intel PTT for Systems Without TPM Hardware (Factory Option) TPM 2.0

#### M.2 Slots

Slot 1 for Combo WLAN and Bluetooth Module

Slot 2 for PCIe Gen4 x4 SSD

#### **Card Reader**

Embedded Multi-In-1 Push-Push Card Reader

MMC (MultiMedia Card)/RS MMC SD (Secure Digital)/Mini SD/SDHC/ SDXC

#### Communication

Built-In 10/100/1000Mb Base-TX Ethernet LAN 1.0M HD Camera Module Or (Factory Option) Windows Hello Camera Module

#### WLAN/ Bluetooth M.2 Modules:

(Factory Option) Intel® Dual Band Wi-Fi 6 AX200 Wireless LAN (802.11ax) + Bluetooth (Factory Option) Intel® Dual Band Wi-Fi 6

AX201 Wireless LAN (802.11ax) + Bluetooth

(Factory Option) Intel® Dual Band Wireless-AC 9462 Wireless LAN (802.11ac) + Bluetooth

#### Features

Windows® Mixed Reality Compatible

#### Interface

One Thunderbolt 4 Port with Power Delivery (DC-In)

One USB 3.2 Gen 2 Type-C Port\*

\*The maximum amount of current supplied by USB Type-C ports is 500mA (USB 2.0)/ 900mA (USB3.2).

Two USB 3.2 Gen 1 Type-A Ports

One HDMI-Out Port

One 2-In-1 Audio Jack (Headphone / Microphone)

One RJ-45 LAN Jack

One DC-in Jack

#### Power

Embedded 4 Cell Smart Lithium-Ion Battery Pack, 49WH

## <u>Design II</u>

Full Range AC/DC Adapter AC Input: 100 - 240V, 50 - 60Hz DC Output: 19V, 3.42A (**65W**)

### **Environmental Spec**

#### Temperature

Operating: 5°C - 35°C Non-Operating: -20°C - 60°C **Relative Humidity** 

Operating: 20% - 80% Non-Operating: 10% - 90%

## **Dimensions & Weight**

324.9mm (w) \* 225mm (d) \* 17.6mm (h) 1.35kg (Barebone and 49WH Battery)